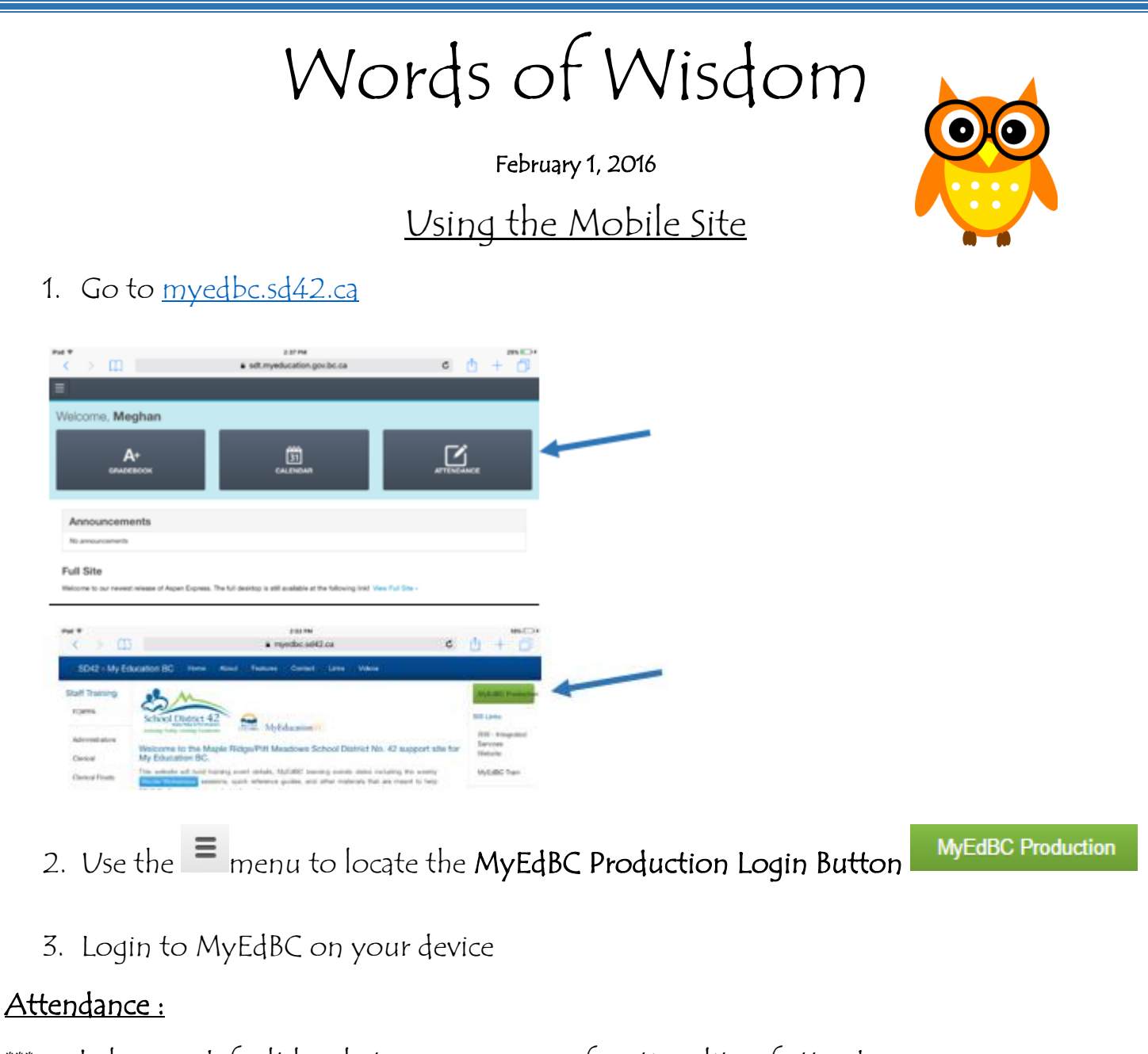

\*\*\*<u>see below re: default locale to ensure proper functionality of attendance</u>

Tap on attendance. Just as you do in the desktop version, you will touch the A's for those who are absent and then click Post to send attendance to the office.

| iPad ♥<br>< > []]      | 2:38 PM         | c 🕆 + 🗇          |                  |
|------------------------|-----------------|------------------|------------------|
| - Class Attendance     |                 |                  |                  |
| Date                   |                 |                  |                  |
| 01/19/2016             |                 |                  |                  |
|                        |                 |                  | POST ATTENDANCE  |
| Name                   | Attendance Code | Class Attendance | Daily Attendance |
| Baloc, Lucas           | A L P           | Present          |                  |
| Chaves, Nicole         | A L             | Present          |                  |
| Clough-O'Donnell, Gage | A L P           | Present          |                  |
| Della Peruta, Leo      | A L P           | Present          |                  |
| Douglas, Brody         | A L P           | Present          |                  |

## Navigation:

Use the 🔎 menu to open up more choices on the left. Tap on Students to view your student list.

| < > [] |                | - nyedu   | cation-poubic.ca |                   | 6       | ė +        |           |
|--------|----------------|-----------|------------------|-------------------|---------|------------|-----------|
| Nome   |                |           |                  |                   |         |            |           |
|        | Students Li    | et        |                  |                   |         |            |           |
|        | Search on Name | or.       |                  |                   |         |            |           |
|        |                |           |                  |                   |         |            |           |
|        |                | Legatives | Usual Name       | 008               | Parts   | Erellistes | Balloud - |
|        |                | Locas     | Date: Local      | 27-33-2006.Rpt 7  | 1397608 | Adve       | Carle Jo  |
|        |                | Nicole    | Chaven, Noois    | 18 Jay 2008 Age 7 | 1083445 | Active     | Carls In  |
|        |                | Caupe     | O'Dunnell, Gage  | 28-0x1-2008/Hge 7 | 1321579 | Active     | Danie Ju  |
| Legent |                | Let       | Data Panda Las   | 28-Feb 2008/Apr 7 | 874275  | Artist     | Carls Jo  |

## <u>Hints:</u>

- \* When taking attendance, you will need to turn your mobile device to a landscape orientation in order to scroll down ©
- \* On your desktop, ensure that you set your default locale to US to ensure proper functionality of the Mobile Site (previously, we set the locale to Canada).
  - Login on a desktop and go to Set Preferences in the top right corner of your screen.
  - Change the Default Locale to US
  - o Click Save

District 42

\* Your Filters (who) and Field Sets (What) are available in the Mobile Site as well. Click

on the filter icon **M**. You can then select one of your existing filters or field sets from the drop-down menu.

| Pad | Č > m              |            |                 | 2:38 PM<br>Sdt.myeducation.gov.bc.ca | ů S                         | 30    |   |
|-----|--------------------|------------|-----------------|--------------------------------------|-----------------------------|-------|---|
| ≡   | ]                  |            |                 |                                      |                             |       | Ŷ |
| s   | tudents Lis        | st         |                 |                                      |                             |       |   |
| 1   | learch on Name     | Filters    |                 |                                      | ×                           |       |   |
|     |                    | Students I | n My Classes    |                                      |                             |       |   |
|     | LegalLast          | Columns    |                 |                                      |                             | Grade | ¢ |
|     | Baloo Ab Ed Katzie |            |                 |                                      |                             | 02    |   |
|     | Chaves             |            | _               |                                      | 5D42                        | 02    |   |
|     | Clough-O'Donnell   | Gage       | O'Donnell, Ga   | Bus Information                      | Davie Jones Elementary SD42 | 02    |   |
|     | Della Peruta       | Leo        | Della Peruta, I | Contacts                             | Davie Jones Elementary SD42 | 02    |   |
|     | Douglas            | Brody      | Douglas, Brod   | Copy of Field Trip                   | Davie Jones Elementary SD42 | 02    |   |
|     | Ferguson           | Faith      | Ferguson, Fait  | Copy of Field Trip                   | Davie Jones Elementary SD42 | 02    |   |
|     | Gardner            | Mya        | Gardner, Mya    | Counsellor Assigned                  | Davie Jones Elementary SD42 | 02    |   |
|     | Gilbert            | Landen     | Gilbert, Lande  | Default                              | Davie Jones Elementary SD42 | 02    |   |
|     | Hadikin            | Madelyn    | Hadikin, Made   | Default Elementary Clerks            | Davie Jones Elementary SD42 | 02    |   |
|     | Harling            | Lucas      | Harling, Lucas  | Default Secondary Clerks             | Davie Jones Elementary SD42 | 02    |   |
|     | Herbert            | Nolan      | Herbert, Nolar  | Default Secondary Records Clerks     | Davie Jones Elementary SD42 | 02    |   |
|     | Hollywood          | Carley     | Hollywood, Ca   | Default StroopStart                  | Davie Jones Elementary SD42 | 02    |   |
|     | Kithau             | Ceilidh    | Kithau, Ceilidh |                                      | Davie Jones Elementary SD42 | 02    |   |

Looking for more? Check out <u>https://myedbc.sd42.ca/Training/Handouts/teacher/mobile\_teachers.pdf</u>

Meghan Murden & Anne Woloszczuk MyEd BC Helping Teachers 604-466-6216